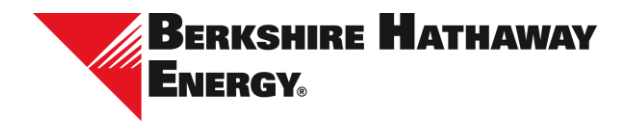

# Azure B2B/Microsoft/Multifactor Authentication Setup

This document provides step-by-step instructions to complete the invitation acceptance process.

To begin, navigate to <u>B2B Invitation Acceptance</u>. If you receive any of the following messages during the invitation acceptance process, navigate to the corresponding section for additional step-by-step instructions.

- <u>Microsoft account doesn't exist</u>
- More information required
- You can't get there from here

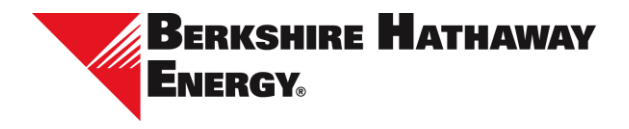

## **B2B** Invitation Acceptance

Berkshire Hathaway Energy requires use of a Microsoft account to provide secure access to its system. A Microsoft 365 business account can be used to provide single sign-on. If your business does not use Microsoft 365, a consumer Microsoft account can be used.

| Step | Task                                                                                                    | Screenshot                                                                                                    |
|------|----------------------------------------------------------------------------------------------------|----------------------------------------------------------------------------------------------------|
| 1    | Open the invitation email from:<br><i>Microsoft Invitations on behalf of B2B</i><br><i>Berkshire Hathaway Energy B2B</i><br>Select the <b>Accept Invitation</b> link                                                 | Image: Image: Image                                                                                                    |
| 2    | If you are signed in with the Microsoft<br>account the invitation was sent to,<br>choose the account; if not, enter the<br>email address the invitation was sent to,<br>select <b>Next</b> , then enter the password | Pickan account<br>Pickan account<br>Pickan accoun |
| 3    | Select <b>Accept</b><br><b>NOTE:</b><br>The permissions granted allow access to<br>basic profile information and collects<br>activity within Berkshire Hathaway<br>Energy's system                                   | Witcrosoft         Unsupplier@pmail.com         Bartschire Hathways (hengy 828<br>branergy 828.com/crosoft.com)         By accepting, you allow this organization to:         We accepting, you allow this organization to:         We accepting, you allow this organization to:         We accepting, you allow this organization to:         We accepting, you allow this organization to:         We accepting, you allow this organization to:         We accepting you allow this organization to:         We accepting you allow this organization to:                                                                                                    |
| 10   | Expand and accept the Guest Terms Of<br>Use to complete the invitation<br>acceptance process                                                                                                    |                                                                                                    |

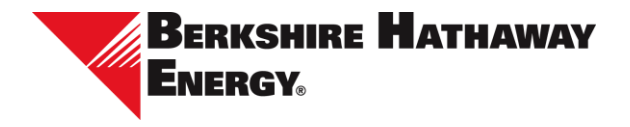

### Microsoft account doesn't exist

Berkshire Hathaway Energy requires use of a Microsoft account to provide secure access to its system. If the email address you registered is not associated with a Microsoft account, you can create a Microsoft account as part of the invitation acceptance process.

| Step | Task                                        | Screenshot                                                                                                    |
|------|---------------------------------------------|----------------------------------------------------------------------------------------------------|
| 1    | Select <b>get a new one</b>                 | Microsoft<br>Sign in<br>That Microsoft account doesn't widt. Enter a<br>different account of grid 1 new one.<br>Mexappler@gmail.com<br>Na account? Create anel<br>Sign in widh. Windows Helic or a security key ()<br>Next |
| 2    | Select <b>Next</b>                          | Microsoft<br>Create account<br>Looks like you don't have an account with us. We'll<br>create one for you using bhesupplier@gmail.com.<br>Next                                                                              |
| 3    | Create a password, then Select<br>Next      | Microsoft                                                                                                    |
| 4    | Enter your name, then select<br><b>Next</b> | Microsoft<br><- bhesupplier@gmail.com<br>What's your name?<br>We need just a little more info to set up your<br>account.<br>BHE<br>Supplier<br>Next                                                                        |

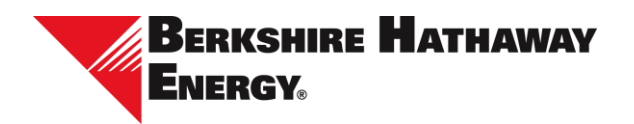

| Step | Task                                                      | Screenshot                                                                                                    |
|------|-----------------------------------------------------------|----------------------------------------------------------------------------------------------------|
| 5    | Enter your birthdate, then select<br><b>Next</b>          | C bresuppier@prail.com C bresuppier@prail.com C bresuppier@prail.com C brest so divide so device, select their date of birth to create a child account. C ountry/region United States C I bretdate I anuary 1  1  1  1  1  1  1  1  1  1  1  1  1                                                                                                    |
| 6    | Enter the code sent via email,<br>then select <b>Next</b> | <ul> <li>Microsoft</li> <li>thesupplier®gmail.com</li> <li>Verify email</li> <li>There the code we sent to bhesupplier@gmail.com.<br/>If you didn't yet the email, theck your junk folder or<br/>try again.</li> <li>Enter code</li> <li>I would like information, tips, and offers about<br/>Microsoft products and services.</li> <li>Choosing Next means that you ages to the Microsoft Services<br/>Agreement and phasey and codes statement.</li> </ul> |
| 7    | Select <b>Next</b>                                        | Microsoft<br>e bhesuppiler@gmail.com<br><b>Create account</b><br>Please solve the puzzle so we know<br>gur a robot<br>parrieremusated statistics<br><b>Internet</b><br><b>Internet</b>                                                                                                    |

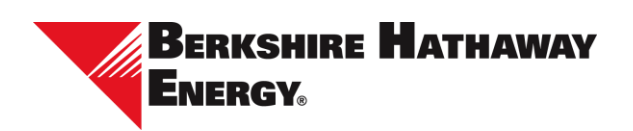

| Step | Task                                                                                                    | Screenshot                                                                                                    |
|------|----------------------------------------------------------------------------------------------------|----------------------------------------------------------------------------------------------------|
| 8    | Solve the verification puzzle,<br>then select <b>Submit.</b> You will<br>receive a confirmation notice if<br>the verification is successful | <ul> <li>Microsoft</li> <li>thesupplier@gmail.com:</li> <li>Create account</li> <li>Use the arrows to rotate the animal to face in the direction of the hand: (1 of 1)</li> <li>Control (1 of 1)</li> <li>Control (1 of 1)</li></ul>                                                                                                    |
| 10   | Select <b>Confirm</b>                                                                                                    | Terrorise Testanes<br>Terrorise Testanes<br>Terrorise Testanes<br>Terrorise Testanes<br>Testanes<br>Testan |
| 11   | Select <b>Accept</b> to complete the invitation acceptance process                                                                          | Final Account         Description Operation         Description Operation         Descrip                                                                                                    |

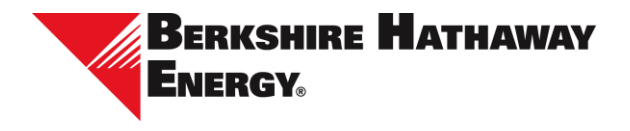

#### More information required

Berkshire Hathaway Energy requires use of multifactor authentication to provide secure access to its system. If your business uses Microsoft 365 and your account does not have multifactor authentication enabled, you will be redirected to Microsoft 365 to enroll in multifactor authentication. Once enrolled, you will be redirected back to Berkshire Hathaway Energy's system to finish the invitation acceptance process.

**NOTE**: Your options for enrolling in multifactor authentication are based on policies set by your IT department. Berkshire Hathaway Energy prefers Microsoft Authenticator but accepts other authenticators if your business has a different preference.

| Step | Task                                                                                                    | Screenshot                                                                                                    |
|------|----------------------------------------------------------------------------------------------------|----------------------------------------------------------------------------------------------------|
| 1    | Select <b>Next</b>                                                                                                    | The advance in the interview of the interview of the inte |
| 2    | If prompted to enter a phone<br>number, select I want to set up a<br>different method<br>Change the selection to<br>Authenticator app, then select<br>Confirm | Contract and address of the second second seco      |
| 3    | Select <b>Next</b> to use Microsoft<br>Authenticator. To use a different<br>authenticator app, skip to Step 11                                                | Constraints and the set of the set of t      |

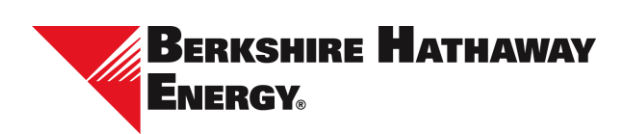

| Step | Task                                               | Screenshot                                                                                                    |
|------|----------------------------------------------------|----------------------------------------------------------------------------------------------------|
| 4    | Select <b>Next</b>                                 | Image: Interpretation of the control of the control of the contro                           |
| 5    | Scan the QR code, then select<br><b>Next</b>       | Image: State of the state of the state                            |
| 6    | Enter the number displayed, then select <b>Yes</b> | Image: Strategy Strategy S                           |
| 7    | Select <b>Next</b>                                 | We for your by hyperior between the water of the second of the second of the seco |

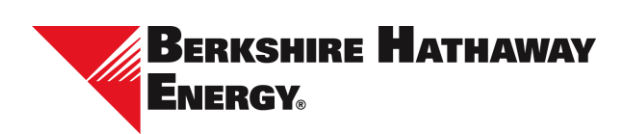

| Step | Task                                                                                         | Screenshot                                                                                                    |
|------|----------------------------------------------------------------------------------------------|----------------------------------------------------------------------------------------------------|
| 8    | Select <b>Done</b>                                                                           | Weight Strategies Strategies     |
| 9    | Open your authenticator app,<br>enter the number displayed, then<br>select <b>Yes</b>        | ter ender in house and term of the form of the form of the form of the second of the form of the second of the form of the second of the form of the second of the form of the second of the second o |
| 10   | Expand and accept the Guest<br>Terms Of Use to complete the<br>invitation acceptance process | Image: Another Applications       Image: Another Applications                                                                                                    |
|      | Complete Steps 11-17 to use an au                                                            | thenticator app other than Microsoft Authenticator                                                                                                    |
| 11   | Select I want to use a different<br>authenticator app                                        | Image: An address of the Maximum Call and Particular States Types of the Maximum Call and Particular States Types of the Maximum Call and Parti                               |

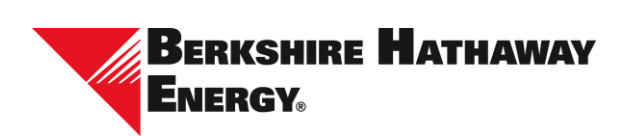

| Step | Task                                                                                 | Screenshot                                                                                                    |
|------|--------------------------------------------------------------------------------------|----------------------------------------------------------------------------------------------------|
| 12   | Select <b>Next</b>                                                                   | If they will be approximately and approximation of approximation of a  |
| 13   | In the authenticator app, scan the QR code, then select <b>Next</b>                  | So to the proceeding of the control of the control of the cont |
| 14   | Enter the 6-digit code shown in<br>the authenticator app, then<br>select <b>Next</b> |                                                                                                    |
| 15   | Select <b>Done</b>                                                                   | We for your backware backware is the second of the second of the se  |

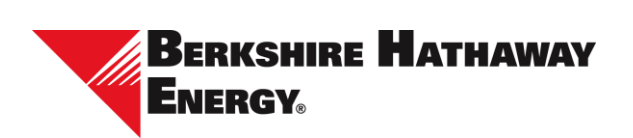

| Step | Task                                                                                         | Screenshot                                                                                                    |
|------|----------------------------------------------------------------------------------------------|----------------------------------------------------------------------------------------------------|
| 16   | Enter the 6-digit code shown in<br>the authenticator app and select<br><b>Verify</b>         | Workspreakers       Image: Spreakers     Image: Spreakers       Image: Spreakers     Image: Spreakers       Image: Spreakers     Image: Spreakers       Image: Spreakers     Image: Spreakers       Image: Spreakers     Image: Spreakers       Image: Spreakers     Image: Spreakers       Image: Spreakers     Image: Spreakers       Image: Spreakers     Image: Spreakers       Image: Spreakers     Image: Spreakers       Image: Spreakers     Image: Spreakers       Image: Spreakers     Image: Spreakers                                                                                                    |
| 17   | Expand and accept the Guest<br>Terms Of Use to complete the<br>invitation acceptance process | Image decodes       Image decodes       Image decodes< |

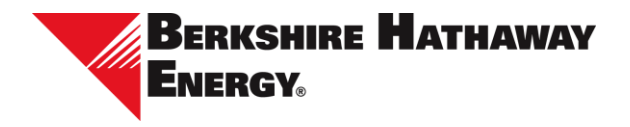

## You can't get there from here

Berkshire Hathaway Energy requires use of multifactor authentication to provide secure access to its system. If your Microsoft account does not have multifactor authentication enabled, you will need to setup Microsoft Authenticator before accepting the invitation.

| Step | Task                                                        | Screenshot                                                                                                    |
|------|-------------------------------------------------------------|----------------------------------------------------------------------------------------------------|
| 1    | Browse to<br>https://account.microsoft.com                  | Control of the second second sec |
| 2    | Select Change password                                      | BHE Supplier<br>therappinetgrant.com                                                                                                    |
| 3    | Select your email address                                   | Microsoft<br>bhesupplier@gmail.com<br>Verify your identity<br>Descriptions<br>I have a code<br>I don't have any of these                                                                                                    |
| 4    | Enter the code sent via email,<br>then select <b>Verify</b> | Microsoft     ← bhesupplier@gmail.com     Enter code     ☑ We emailed a code to bhesupplier@gmail.com.     Please enter the code to sign in.     Code     ☑ Don't ask me again on this device     ☑ Don't ask me again on this device                                                                                                    |

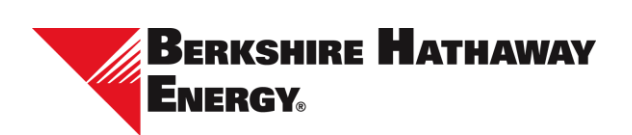

| Step | Task                                 | Screenshot                                                                                                    |
|------|--------------------------------------|----------------------------------------------------------------------------------------------------|
| 5    | Select <b>Get it now</b>             | Microsoft<br>Hesupplier@gmail.com<br><b>Break free from your passwords</b>                                                                                                    |
| 6    | Select <b>Next</b>                   | Microsoft<br>besupplier@gmail.com<br>Download the Microsoft<br>Authenticator app<br>Go to the browser on your phone, type in<br>aka.ms/suthapp, and download the app.<br>When you've downloaded the app on your phone,<br>come back and dick Next.<br>Sep                                                                                                    |
| 7    | Select <b>Done</b>                   | Microsoft<br>Unesupplier@gmail.com<br><b>To Sgin in to Microsoft Authenticator, follow the steps</b><br>below . Open the Microsoft Authenticator app on your<br>phone Scan this QR code:                                                                                                    |
| 8    | Select <b>Cancel</b>                 | Change your password Astrong serveret unauthorized access to your ensail account. Current password Current password Forget your password Forget your password Fore password Current password Current password Current password Current password Current password Current password Current password Current password Current password Current password Current password Current password Current Password Current Password Curr |
| 9    | Return to the invitation email and s | select Accept invitation again                                                                                                    |